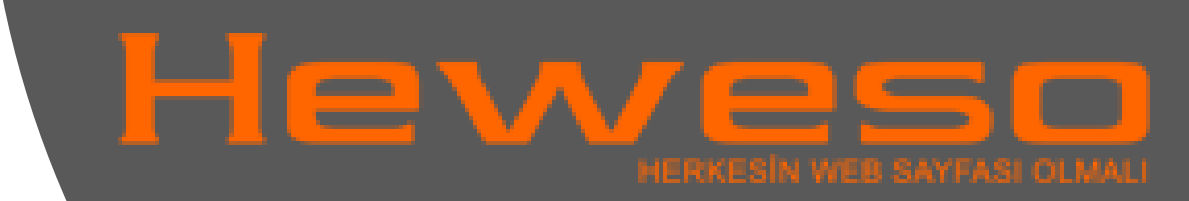

## Mac Mail Kurulumu POP3

1. Adım: Menü içeriğinde yer alan **"Sistem Tercihleri"** butonuna tıklayın.

## "SİSTEM TERCİHLERİ" KISMINA TIKLIYORUZ.

Sistem Tercihleri

Tella:

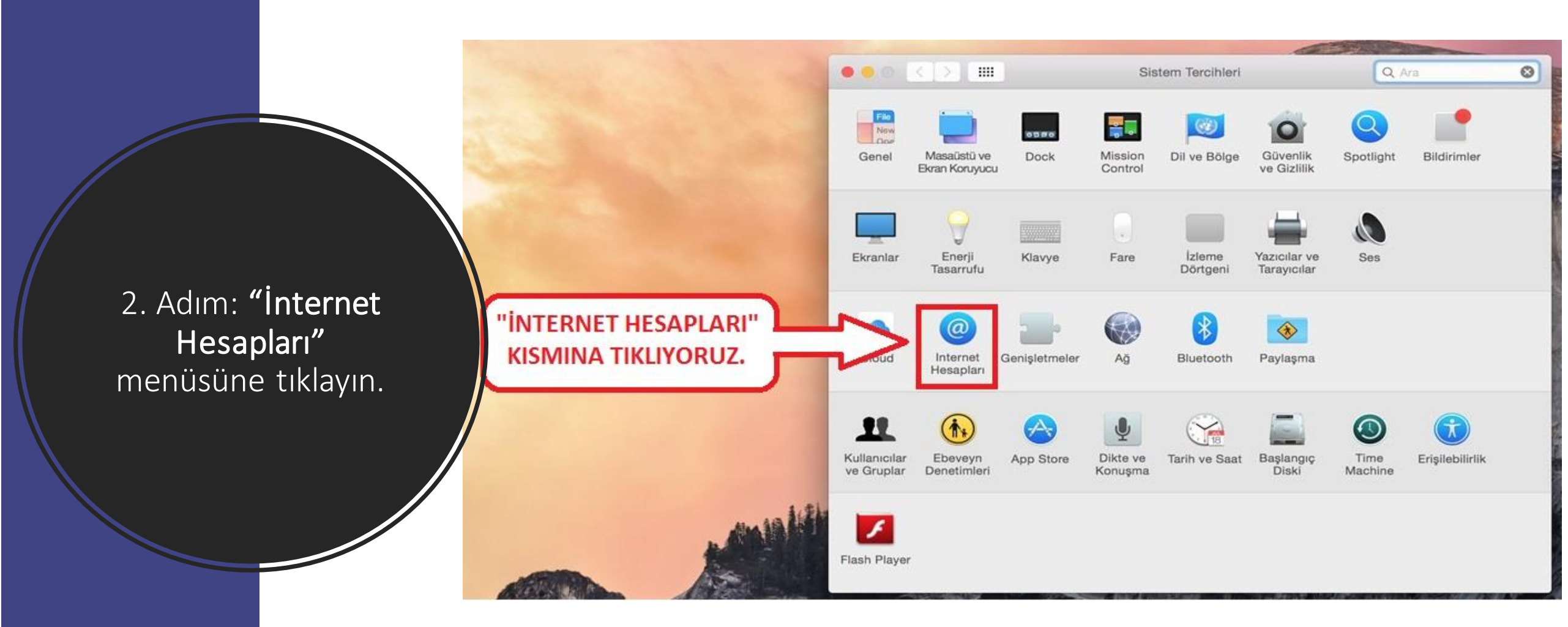

3. Adım: **"Başka Bir Hesap Ekle"** butonuna tıklayın.

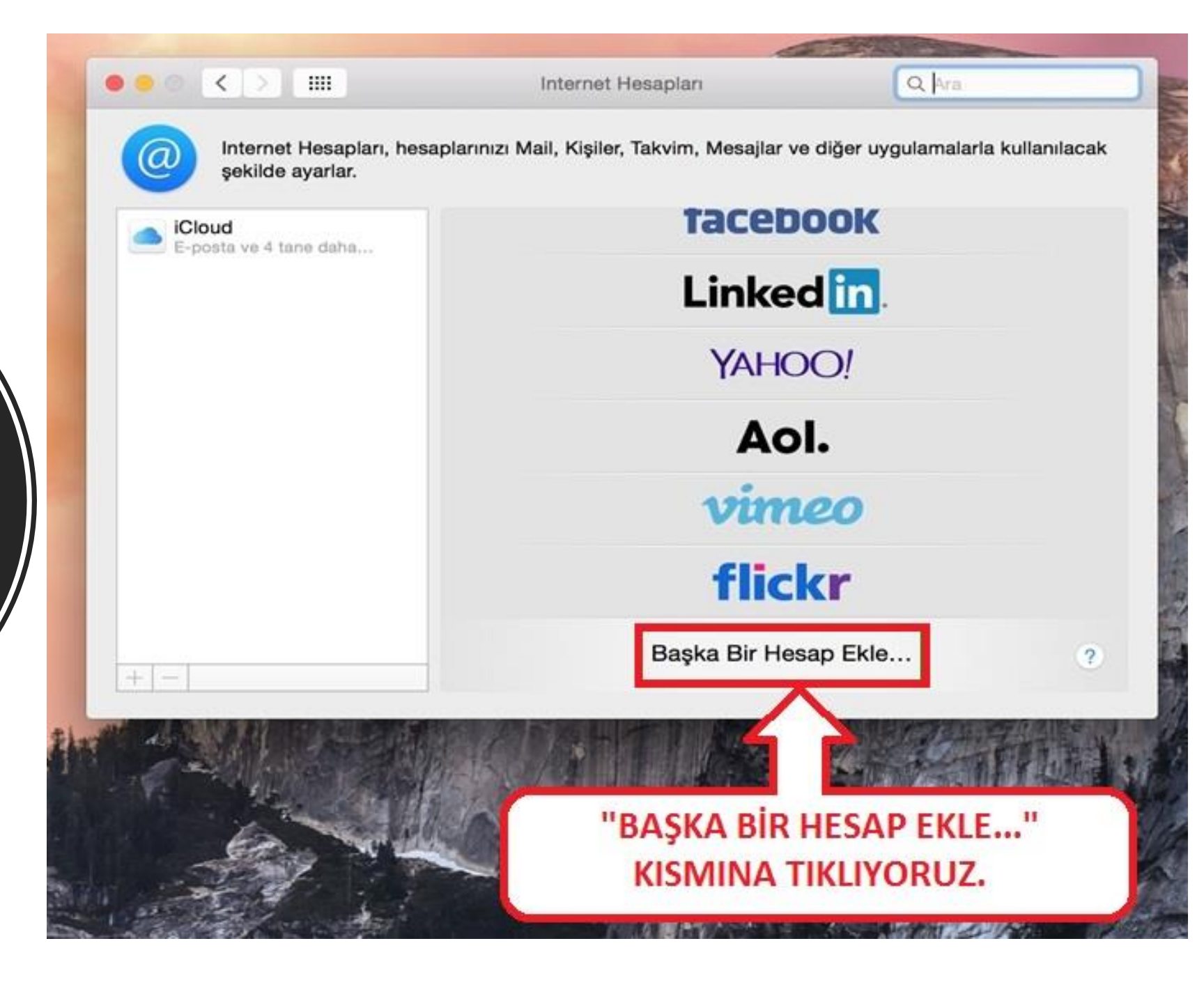

4. Adım: **"Bir mail hesabı ekleyin"**i seçip **"Yarat"** butonuna tıklayın.

| 1) "E                                     | SIR MAİL HESABI EKLEYİN<br>SEÇİYORUZ. | "                              |                |
|-------------------------------------------|---------------------------------------|--------------------------------|----------------|
| •• < > ==                                 | In t Hesaplari                        | Q Ara 💿                        |                |
| Internet Hesapları, F<br>şekilde ayarlar. | Bir hesap türü in:                    | jer uygulamalarla kullanilacak |                |
| iCloud     E-posta ve 4 tane daha         | Bir Mesajlar Hesabi Ekleyin           | )K                             | and the second |
|                                           | Bir CalDAV Hesabı Ekleyin             | n.                             | ATTS.          |
|                                           | Bir CardDAV Hesabi Ekleyin            | 1                              | で              |
|                                           | Bir LDAP Hesabi Ekleyin               |                                | Art. 1         |
|                                           | Vazgeç     Vazgeç     Yarat           |                                | DİYORU         |
|                                           | flick                                 | (r                             |                |
| + -                                       | Başka Bir Hesa                        | ap Ekle ?                      |                |

5. Adım: e-posta hesabınıza ait isim, soyisim, e-posta ve e-postanıza ait parola bilgilerini girin ve **"Yarat"** butonuna tıklayın.

| 000 < >             |                                                         | nternet Hesapları        | Q, Ara             | 0                   |
|---------------------|---------------------------------------------------------|--------------------------|--------------------|---------------------|
| Internet<br>şekilde | <b>Bir Mail Hesabı Ekleyin</b><br>Başlamak için aşağıdı | aki bilgileri sağlayın:  | ılarla kullanılaca | ık                  |
| E-posta ve 4 ta     | Tam Ad:                                                 | Adınız Soyadınız         |                    |                     |
|                     | E-posta Adresi:                                         | mailismi@siteisminiz.com |                    | ALANLARI KENDİ      |
|                     | Parola:                                                 | •••••                    | В                  | BILGILERINIZE GÖRE  |
|                     | Hesabın elle ayarl                                      | anması gerekiyor         |                    | OLDURUP "YARAT"     |
|                     | Vazgeç                                                  | Yan                      |                    | BUTONUNA TIKLIYORUZ |
|                     |                                                         | vineo                    |                    | 1 10                |
|                     |                                                         | flickr                   |                    |                     |
| + -                 |                                                         | Başka Bir Hesap Ekl      | e ?                |                     |
|                     |                                                         |                          |                    | 1 1 2 1 2 2 4       |

6. Adım: **"POP"**u seçerek kullanıcı giriş bilgilerinizi girdikten sonra **"Sonraki"** butonuna tıklayın.

| •• < >                    |                                                                               | HESAP TÜRÜNÜ<br>"POP"<br>OLARAK SEÇİYORUZ.                                                                  | Q, Ara           | <ul> <li>Image: A set of the set of the</li></ul> |
|---------------------------|-------------------------------------------------------------------------------|----------------------------------------------------------------------------------------------------|------------------|----------------------------------------------------------------------------------------------------|
| iCloud<br>E-posta ve 4 ta | Gelen Posta Sunucus<br>Hesap Türü<br>Posta Sunucusu<br>Kullanıcı Ad<br>Parola | BU Bilgileri<br>D: IMAP POP<br>I: mail.siteisminiz.com<br>I: mailismi@siteisminiz.com<br>a:<br>Geri Sonraki | ılarla kullanıla | GEREKLİ ALANLARI KENDİ<br>BİLGİLERİNİZLE<br>DOLDURDUKTAN SONRA<br>"SONRAKİ"<br>BUTONUNA TIKLIYORUZ.                                                                                                    |
| + -                       |                                                                               | <b>flickr</b><br>Başka Bir Hesap Ekle                                                                       |                  | •                                                                                                    |

7 Adım: "Kapı" kısmına **"587"** yazın ve **"Sonraki"** butonuna tıklayın.

|                     | IIII Internet Hesapları                                        | Q, Ara          | 0                                                                                 |
|---------------------|----------------------------------------------------------------|-----------------|-----------------------------------------------------------------------------------|
| Internet<br>şekilde | Gelen Posta Sunucusu Bilgileri                                 | ılarla kullanıl | lacak                                                                             |
| E-posta ve 4 ta     | Kapı: 587 SSL Kulla<br>Kimlik Doğrulama: Parola<br>Vazgeç Geri | Sonrakl         | KAPI YAZAN DEĞERİ<br>'587" OLARAK<br>DEĞİŞTİRİP "SONRAKİ"<br>BUTONUNA TIKLIYORUZ. |
|                     | vir                                                            | neo             | 27                                                                                |
|                     | fli                                                            | ckr             |                                                                                   |
| + -                 | Başka Bir H                                                    | lesap Ekle      | ?                                                                                 |

8.Adım: Mail sunucunuzu, kullanıcı adı ve şifrenizi girip kurulum ekranından **"Yarat"** butonuna tıklayın.

| •• < >              |                                | Internet Hesaplan        | Q, Ara              | 0              | Ton and the second |  |
|---------------------|--------------------------------|--------------------------|---------------------|----------------|--------------------|--|
| Internet<br>şekilde | Giden Posta Sunucusu Bilgileri |                          | ılarla kullanılacak |                |                    |  |
| E-posta ve 4 ta     | SMTP Sunucu:                   | mail.siteisminiz.com     |                     |                |                    |  |
|                     | Kullanıcı Adı:                 | mailismi@siteisminiz.com |                     | GEREKL         | ALANLARI           |  |
|                     | Parola:                        | ••••••                   |                     | <b>KENDÍ B</b> | ILGILERINIZ        |  |
|                     |                                |                          |                     | <b>ILE DOL</b> | DURUP              |  |
|                     | Varaas                         | Cost .                   |                     | "YARAT         | " BUTONUN          |  |
|                     | vazgeç                         | Gen                      |                     | TIKLIYO        | RUZ.               |  |
|                     |                                | vune                     |                     | 103            |                    |  |
|                     |                                | flickr                   |                     | 3              | 2. 11 - 1          |  |
| + [ ]               |                                | Başka Bir Hesap          | Ekle                | ?              | THE LE             |  |
|                     |                                |                          |                     | 1              | Ole at a           |  |